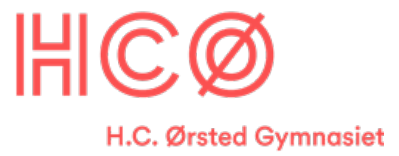

## Installation af Multisim og Ultiboard

- 1. Allerførst skal du oprette en konto hos National Instruments: <u>https://www.ni.com/en.html</u> Klik på personlogoet og vælg "Create an Account"
- 2. HUSK! Hvilken mail adresse du bruger.
- 3. Gå ind på vores server https://hcob.dk/bola/sw/Teknik/
- 4. Hent den fil der hedder: ni-cds-educational\_14.3\_online.exe
- 5. Når SW er downloadet så starter du det.
- 6. Følg anvisninger. Der hvor der ikke findes et skærmbillede, klikker bu blot "Next"
- 7. National instruments<sup>™</sup> har for nylig (2024) skiftet logo, så skærmbillederne ser sikkert forskellige ud fra dette. Men du skal bruge lidt de samme info som beskrevet her.
- Skriv TEC TEC og SW serial number D11L## i disse filter.

## tallet får du af din lærer.

| User Inform<br>Enter the fo                                                                    | nation<br>ollowing information.                                    | NATIONAL<br>NSTRUMENT |
|------------------------------------------------------------------------------------------------|--------------------------------------------------------------------|-----------------------|
|                                                                                                |                                                                    |                       |
| Full Name:                                                                                     | TEC                                                                |                       |
| Organization:                                                                                  | TEC                                                                |                       |
|                                                                                                |                                                                    |                       |
| <ul> <li>Install this product</li> </ul>                                                       | t using the following serial number                                |                       |
| Install this production<br>Serial Number:                                                      | at using the following serial number                               |                       |
| <ul> <li>Install this product</li> <li>Serial Number:</li> <li>Install this product</li> </ul> | et using the following serial number<br>[M83]<br>St for evaluation |                       |
| <ul> <li>Install this product</li> <li>Serial Number:</li> <li>Install this product</li> </ul> | et using the following serial number<br>[M83]<br>St for evaluation |                       |
| <ul> <li>Install this product</li> <li>Serial Number:</li> <li>Install this product</li> </ul> | et using the following serial number<br>M83)<br>et for evaluation  |                       |

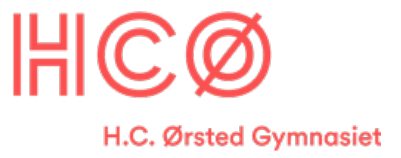

9. **Lad være** med at installere NI ELVISmx. Da det er noget Hardware vi ikke har.

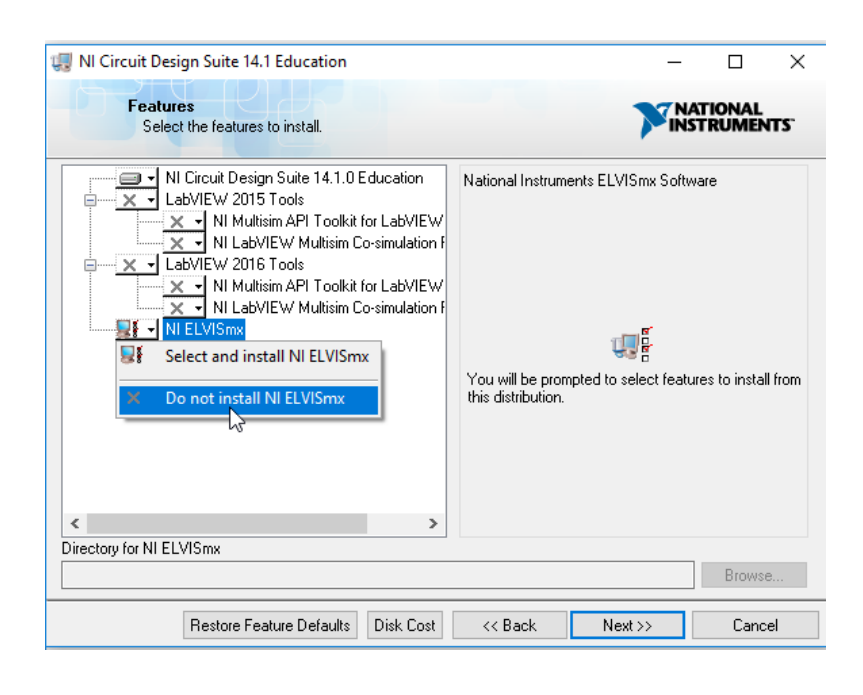

10. **Acceptér** sw licenserne, når du bliver promptet for det.

| 🛃 NI Ci                                                                | rcuit Design Suite 14.1 Education                                                                                                    |                                                                                                    | -                                                                                                    |                                                                                                    | ×    |
|------------------------------------------------------------------------|----------------------------------------------------------------------------------------------------|----------------------------------------------------------------------------------------------------|----------------------------------------------------------------------------------------------------|----------------------------------------------------------------------------------------------------|------|
|                                                                        | License Agreement<br>You must accept the licenses displayed below                                                                                                    | to proceed.                                                                                                    |                                                                                                    | ATIONAL<br>STRUMEN                                                                                                | TS.  |
| NI                                                                     | Microchip                                                                                                    |                                                                                                    |                                                                                                    |                                                                                                    |      |
|                                                                        | NATIONAL INSTRUMENTS SOF                                                                                                    | TWARE LICE                                                                                                    | ENSE AGRE                                                                                                    | EMENT                                                                                                    | ^    |
| CARE<br>DOWN<br>COMF<br>THIS<br>BE BO<br>AND<br>THEIF<br>SUBJI<br>TERM | FULLY READ THIS SOFTWARE LIC<br>ILOADING THE SOFTWARE AND/OR U<br>LETE THE INSTALLATION PROCESS, YO<br>AGREEMENT. IF YOU DO NOT WISH TO B<br>DUND BY ITS TERMS AND CONDITIONS,<br>RETURN THE SOFTWARE (WITH ALL A<br>CONTAINERS) WITHIN THIRTY (30) DAYS<br>ECT TO NI'S THEN-CURRENT RETURN<br>S ON BEHALF OF AN ENTITY, YOU AGREI<br>Y TO THESE TERMS | ENSE AGREEMI<br>CLICKING THE<br>U AGREE TO BE<br>ECOME A PARTY<br>DO NOT INSTALL<br>CCOMPANYING V<br>S OF RECEIPT. AL<br>POLICY. IF YOU<br>E THAT YOU HAVI | ENT ("AGREEM<br>APPLICABLE B<br>BOUND BY THE<br>TO THIS AGREE<br>L OR USE THE S<br>WRITTEN MATE<br>L RETURNS TO<br>J ARE ACCEPTI<br>E AUTHORITY TO | IENT"). BY<br>UTTON TO<br>TERMS OF<br>EMENT AND<br>SOFTWARE<br>RIALS AND<br>NI WILL BE<br>ING THESE<br>O BIND THE |      |
| The soft                                                               | ware to which this National Instruments license ap                                                                                                    | plies is NI Circuit Des                                                                                                    | ign Suite 14.1 Educ                                                                                                    | cation.                                                                                                    |      |
|                                                                        |                                                                                                    | I accept the a                                                                                                    | above 2 License Ag                                                                                                    | greement(s).                                                                                                    |      |
|                                                                        |                                                                                                    | O I do not acce                                                                                                    | pt all these License                                                                                                    | e Agreements.                                                                                                    |      |
|                                                                        |                                                                                                    | << Back                                                                                                    | Next >>                                                                                                    | Cance                                                                                                    | el . |

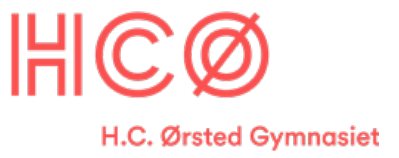

11. **Lad være** med at "Disable Windows fast startup", da vi ikke har noget hardware der kan give problemer.

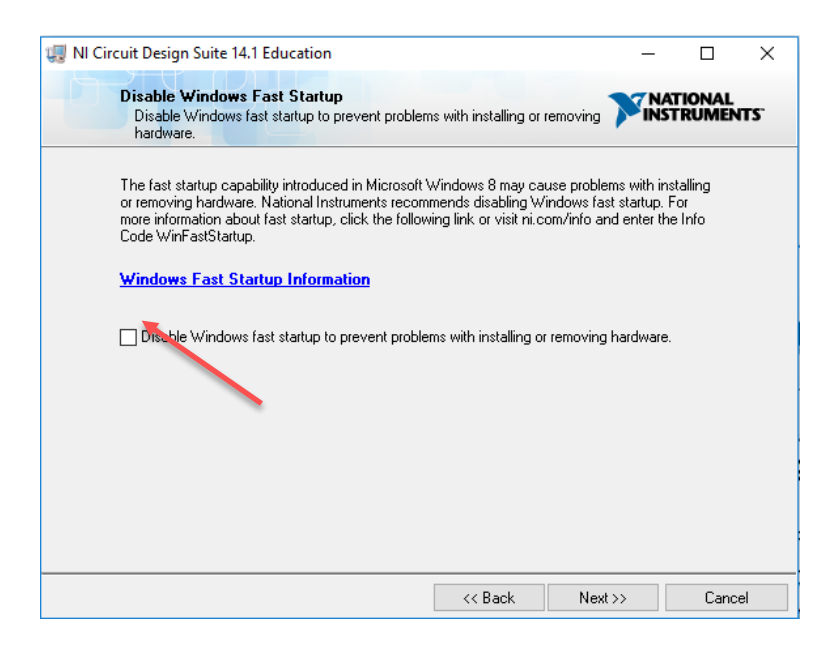

12. Vælg "**NO**" til dette spørgsmål. Vi skal bruge softwaren i så kort tid, at opdateringer kun vil ødelægge det for os selv.

| NI Upda | ate Service                                                                                                    |
|---------|----------------------------------------------------------------------------------------------------|
| ?       | NI Update Service checks for available updates each time you install new NI software. Would you like NI Update Service also to check for updates periodically?<br>Note: If updates are available, you can choose whether to install or ignore them. Updates are never installed automatically. |
|         |                                                                                                    |

- 13. Så starter du programmet Multisim på din computer.
- 14. Her vil programmet vise at du kun har licens til 7 dage. Derfor trykker I på Activate Products.

| icense Status                                                    |                   |
|------------------------------------------------------------------|-------------------|
| Multisim Schematic capture and simul Evaluation 7 days remaining | Launch Multisim   |
|                                                                  |                   |
|                                                                  | Activate Products |
|                                                                  |                   |
|                                                                  | Purchase Products |
|                                                                  |                   |

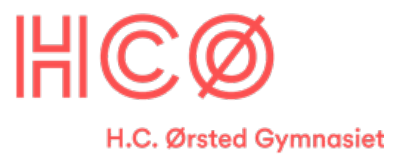

15. Og du vælger at forlænge de 7 dage ved at aktivere gennem internettet

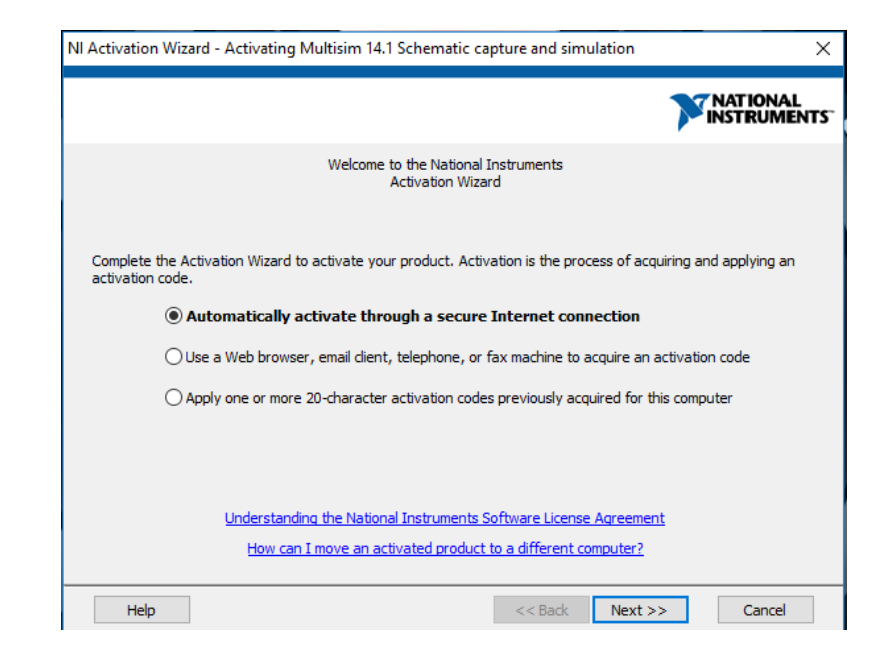

16. Licensnummeret skal være den samme, som du har skrevet før.

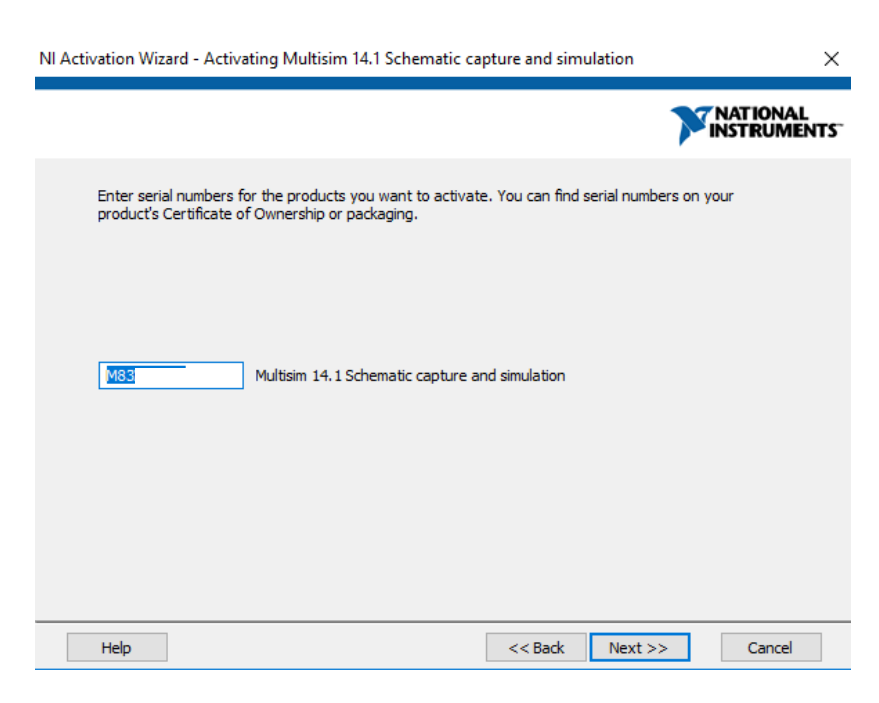

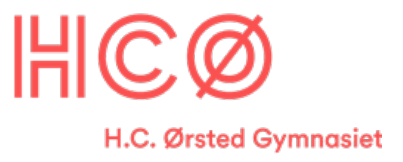

17. Her skriver du **DIN** e-mail som du brugte, da du oprettede din konto hos NI.COM

| NI Activation Wizard - Activating Multisim 14.1 Schematic capture and simulation                                                                     | ×                      |
|----------------------------------------------------------------------------------------------------|------------------------|
|                                                                                                    | IATIONAL<br>ISTRUMENTS |
| An NI User Account is required to activate our product. This enables NI to better deliver benefits a with software maintenance and support programs. | ssociated              |
| Password<br>Forgot your password?<br>Create a new Account                                                                                            |                        |
|                                                                                                    |                        |
| Help <<< Back Next >>                                                                                                    | Cancel                 |

- 18. Du vil nu blive bedt om at lave en genstart/reboot af din computer. Så det gør du.
- 19. Du vil måske blive bedt om at opdatere sw allerede første gang, så gør hellere det.

20. Husk at fjerne fluebenet i denne boks hver gang du bliver spurgt om det.

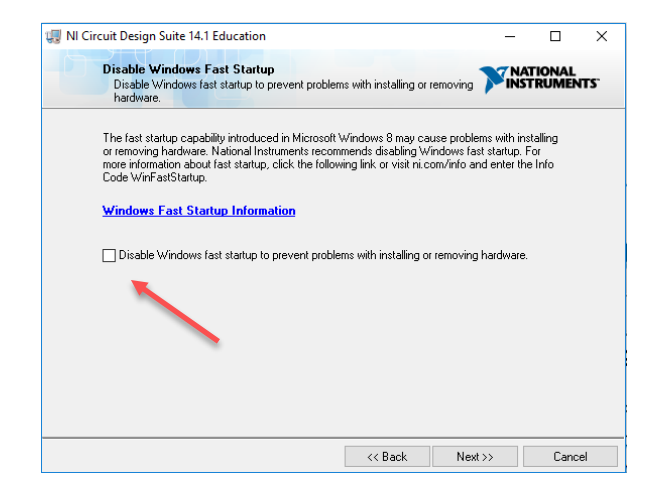

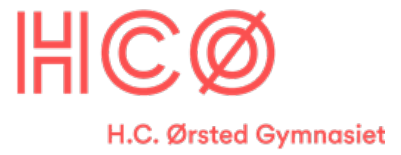

Nu, er du klar til at tage et kun 30 min. lynkursus i Multisim og Ultraboard, og jeg vil opfordre kraftigt alle til at tage det. **De 30 min. er godt givet ud.** 

http://www.ni.com/white-paper/10710/en/

Og bare rolig. Vi skal nok arbejde meget mere med det i løbet af i år.

Во